## 學生兼任工讀生管理資訊平台操作說明

- 1、平台網址:<u>https://sso.nknu.edu.tw/</u>
- 2、單位承辦人員請先向課外組申請使用權限後,再以單一帳號密碼登入系統使用

| (臺) 國立高雄師範大學 單一登入 網路 × +                                          |                         |                          |                                                   |                 |                   |
|-------------------------------------------------------------------|-------------------------|--------------------------|---------------------------------------------------|-----------------|-------------------|
| ← → C ☆ 🌢 https://sso.nknu.edu.tw/userLogin/login.aspx            |                         |                          |                                                   | ☆               | ÷.                |
| 尚未登入<br>國立高雄歸範大學                                                  |                         |                          | Langua                                            | ge 中文 ▼<br>瀏覽歷程 | ■ <sup>▲</sup> 登入 |
|                                                                   | nknu                    | SS0                      |                                                   |                 | - 1               |
|                                                                   | ▲ 學號或員編                 |                          |                                                   |                 | - 1               |
|                                                                   | ▲ 密碼                    | Ø                        |                                                   |                 |                   |
|                                                                   | ▶ 驗證碼                   |                          |                                                   |                 |                   |
|                                                                   | 4753                    | 71- <sup>4)</sup>        |                                                   |                 |                   |
|                                                                   | 登入 查泊<br>2338           | 前通行碼 <b>()</b><br> 4 6 3 |                                                   |                 |                   |
|                                                                   | 初次設定                    | 忘記密碼                     |                                                   |                 |                   |
|                                                                   | 變更密碼                    | 變更驗證信箱                   |                                                   |                 |                   |
|                                                                   | 服務列                     | 表                        |                                                   |                 |                   |
| 常用查詢                                                              |                         |                          |                                                   | 1               |                   |
| <ul> <li>・ 公文線上簽核系統校外連線作業 単位</li> <li>説明</li> <li>・ ■ </li> </ul> | 高碼/単位6碼表 ○ ■ ■考招生訊息 ○ ■ | 】學生郵件招領<br>】日夜間開課資料查詢    | <ul> <li>● 教學行事曆</li> <li>● 課務查詢(網路選課)</li> </ul> |                 |                   |
|                                                                   |                         |                          |                                                   | 6               | -                 |

3、請選擇「行政單位專區」→「獎助生及兼任助理」→「兼任工讀生系統」

| 教職員專區 »       | 行政單位專區»    | 資訊查詢服務 »  |  |  |  |  |
|---------------|------------|-----------|--|--|--|--|
| 系統設定專區 »      | 出國報告       | 住護        |  |  |  |  |
| 現在位置:教職員▶教職員專 | 教發中心專區 »   |           |  |  |  |  |
|               | 人事室專區 »    |           |  |  |  |  |
|               | 計畫管考》      |           |  |  |  |  |
|               | 教務相關(日夜)»  |           |  |  |  |  |
|               | 獎助生及兼任助理 » | 計畫助理到離職系統 |  |  |  |  |
|               | 學務處 »      | 兼任工讀生系統   |  |  |  |  |
|               | 招生報名»      | 教學獎助生簽核   |  |  |  |  |
|               | 稽核專區 »     | 獎助生系統設定   |  |  |  |  |
|               | 常用系統 »     | 獎助生保險     |  |  |  |  |
|               | 失物招領管理端系統  |           |  |  |  |  |

# 3、請用人單位務必詳閱各項法規及問答集,以保障工讀生勞動權益

|                                                                                          | 人力需求管理 勞動契約及排班管理 工讀核銷及簽到表列印                                                                                                    |
|------------------------------------------------------------------------------------------|----------------------------------------------------------------------------------------------------|
|                                                                                          |                                                                                                    |
| 🛛 國立高調                                                                                   | 推師範大學 獎助生與兼任助理專區                                                                                                    |
| □ <u>勞動部-</u>                                                                            | 兼任助理相關資訊網站                                                                                                    |
| □ <u>本校人</u>                                                                             | <u>事室-兼任助理專區</u>                                                                                                    |
|                                                                                          |                                                                                                    |
| 兼任助理                                                                                     | 目開法規                                                                                                    |
| 勞動部相                                                                                     | 司法規                                                                                                    |
| 專科                                                                                       | 以上學校獎助生權益保障權益保障指導原則(107.11.20修正)                                                                                                    |
| 勞動                                                                                       |                                                                                                    |
| 勞動                                                                                       | 基準法施行細則                                                                                                    |
| 勞工                                                                                       | <u>記院條例</u>                                                                                                    |
| 勞工                                                                                       | <u> 民險條例施行細則</u>                                                                                                    |
| 勞工                                                                                       | 良休金條例                                                                                                    |
| 勞工                                                                                       | <u>良休金條例施行細則</u>                                                                                                    |
| 僱用                                                                                       | <sup>33</sup> 分時間工作 <b>勞工應</b> 行注意事項                                                                                                    |
| 助理                                                                                       | 「真然用注意事項                                                                                                    |
| <u>助理</u><br>本校相關》                                                                       | <u>、真約用注意事項</u>                                                                                                    |
| <u>助理</u><br>本校相關》<br>國立高                                                                | ⊾真幻用注意事項<br>失 <mark>規</mark><br>雄師範大學「兼任助理」法規架橫                                                                                                    |
| <u>助理</u><br>本校相關》<br>國立高<br>國立高                                                         | < 52/2011注意事項                                                                                                    |
| <u>助理</u><br>本校相關<br>國立高<br>國立高<br>國立高                                                   | L 直初用注意車項                よ規              上              股師範大學「兼任助理」法規架構               Ш              Ш              Ц              Ц              Ц              Ц              Ц              Ц              Ц              Ц              Ш              Ц              Ш              Ц              Ц              Ц              Ц              Ц              Ц              Ц              Ц              Ц              Ц              Ц              Ц              Ц                Ц              Ц              Ц              Ц              Ц              Ц              Ц              Ц <t< td=""></t<>                                                                                                    |
| <u>助理</u><br>本校相關<br>國立高<br>國立高<br>國立高                                                   | 【直初用注意車項                                                                                                    |
| <u>助理</u><br>本校相關》<br><u>國立高</u><br>國立高<br>國立高<br>東在助理<br>載任助理                           | L 直初井注意車項 <b>鉄規 雄</b> 節範大學「兼任助理」法規架構 <b>雄</b> 節範大學保體獎助生學習權益處理準則(107.12.12修正) <b>雄</b> 節範大學學生工讀助學金寶施要點(107.12.12修正) <b>闆</b> 蘭表單                                                                                                    |
| <u>助理</u><br>本校相關》<br>國立高<br>國立高<br>國立高<br>第年日助理相<br>芬勤指                                 | Lax         Lax         Lax |
| <u>助理</u><br>本校相開》<br>國立高<br>國立高<br>國立高<br>兼任助理相<br><u>勞動語</u><br>高輝記                    | L直初井注意車項                                                                                                    |
| <u>助理</u><br>本校相關》<br>國立高<br>國立高<br>東在助理構<br>高師元<br>國立郎                                  | L氢如用注意申與                                                                                                    |
| <u>助理</u><br>本校相開》<br>國立高<br>國立高<br>建立高<br>建立高<br>道立高<br>道立高<br>道立高<br>道立高<br>道立高<br>道立高 | L直知注意車項                提約整大學「兼任助理」法規架構                                                                                                    |
| <u>助理</u><br>本校相關》<br>國立高<br>國立高<br>東立高<br>東立高<br>東立高<br>東立高<br>東立高<br>東立高<br>東立高<br>東   | Ladratizarea           KR           Masser           Masser           Masser           Masser           Image           Image <td< td=""></td<>                                                                                                    |
| <u>助理</u><br>本校相關》<br>國立高<br>國立高<br>國立高<br>國立高<br>國立高<br>國立高<br>國立高<br>國立高               | LashH注重事項                                                                                                    |
|                                                                                          | LabhHiddama           KX           WMMKAURA           WMMKAURA           W                                                                                                    |
| <u>助理</u><br>本校相關》<br>國立高<br>國立高<br>國立二<br>國立正<br>國立正<br>國立正<br>國立正<br>國立正<br>國立正        | LLEADHIE 並申益         生業         業業         生薬         生薬         生薬         生薬         日本         日本                                                                                                    |
|                                                                                          | Labhttaana         KR         Makataa         Makataa         M                                                                                                    |

## - 、勞動契約管理

1、點選【勞動契約及排班管理】

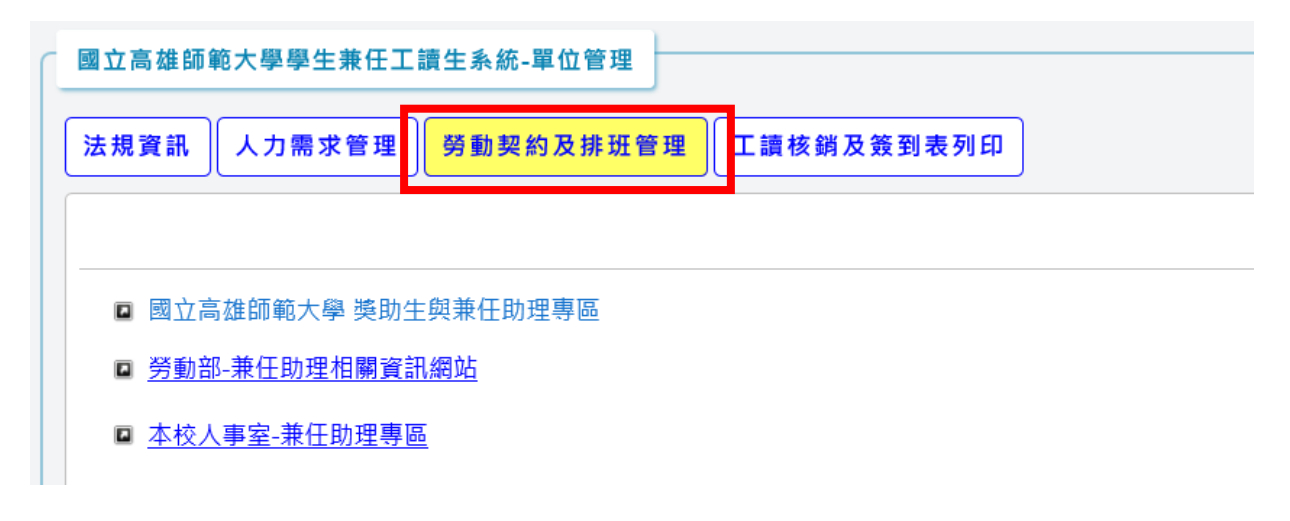

2、單位工讀生排班表:可查詢單位當月份工讀生排班情況及工讀生簽到作業

契約及排班管理:工讀生勞動契約維護、工讀時間排班維護及投保資訊下載

新增勞動契約:新增要聘用的工讀生勞動契約

| 法規資訊 人力需求管理 勞動契約及排班管理 工讀核銷及簽到表列印 |  |  |  |  |  |
|----------------------------------|--|--|--|--|--|
| 單位工讀生排班表 契約及排班管理 新增勞動契約          |  |  |  |  |  |
| 工讀生排班簽到情形                        |  |  |  |  |  |
| 月份:2019年 201月 2 查詢               |  |  |  |  |  |

# 二、新增勞動契約

1、點選「新增勞動契約」進入系統

| 法規資訊 人力需求管理 勞動契約及排班管理 工讀核銷及簽到表列印                                                                                                    |
|----------------------------------------------------------------------------------------------------|
| 單位工讀生排班表 契約及排班管理 新增勞動契約                                                                                                    |
| 工讀生排班簽到情形                                                                                                    |
| 月份:2019年 01月 2019年 01月 2019年 01919年 01919年 01919年 01919年 01919年 01919年 01919年 01919年 01919年 01919年 01919年 01919年 01919年 01919年 01919年 01919年 01919年 01919年 01919年 0191 |

2、請輸入工讀生學號(※請務必確認學生為在校生身分)

| 工讀生學號:       |  |
|--------------|--|
|              |  |
| 下一步:設定勞動契約內容 |  |

#### 3、填寫相關契約內容

注意事項:

- 1、如非本國籍學生,請務必確認學生是否有工作許可,聘雇期間是否有在許可期間內
- 2、帳戶資訊務必請學生確認正確無誤
- 3、工讀時薪為依據「國立高雄師範大學學生工讀助學金實施要點」規定之薪資

新增兼任工讀生聘僱資訊 - 勞動契約內容

| 工讀生:   |                                        |                                                         |                                       |                     |
|--------|----------------------------------------|---------------------------------------------------------|---------------------------------------|---------------------|
| 身分別:   | ◉ 本國籍學生 ○ 僑生 🤅                         | ○ 外籍生 ○ 交換生                                             | ○ 港澳生                                 |                     |
|        | ※非本國籍學生,請務必檢                           | 查工作許可及許可期間                                              | 1                                     |                     |
|        | 🗆 原住民 🗌 身心障礙音                          | 子女 🗌 清寒家庭                                               |                                       |                     |
| 身心障礙:  | ◉ 無 ◯ 輕 ◯ 中 ◯ 重                        | ○ 極重                                                    |                                       |                     |
| 用人單位:  | C 學生事務處                                |                                                         |                                       |                     |
| 聘僱期間:  | 2019年 V 01月 V 02日<br>請注意:聘期超過3個月,      | ✓ 到 2019年 ✓ 0<br>學生健保需轉到學校加                             | 1月 <b>~</b> 31日~<br><mark>保</mark>    | ·                   |
| 投保方式:  | ○ 部分工時按月投保 ④                           | 短期工作按日投保                                                |                                       |                     |
| 工作職稱:  | 兼任工讀生                                  |                                                         |                                       |                     |
| 工作地點:  |                                        |                                                         |                                       |                     |
| 工作內容:  |                                        |                                                         | ^                                     |                     |
|        |                                        |                                                         | ~                                     |                     |
| 時薪:    | 180                                    |                                                         |                                       |                     |
| 自提勞退金: | 0 % 請填寫自提比例0%~6%                       | 6                                                       |                                       |                     |
| 健康保險:  | <ul><li>● 不加保</li><li>○ 參加健保</li></ul> | 本國籍學生可不在學校<br>1、工作期間未超過3個<br>2、非專任,無須每天上<br>3、校外擔任其他工作, | 参加健保條件:<br>月。<br>□班,且每週總排<br>□並投保健保且薪 | 班時數未達12小時。<br>資較高者。 |
| 帳戶資料:  | 金融機構總機構及分支機構                           | 在學 <b>僑生:持有居留證</b>                                      | 明文件在臺居留滿                              | 新六個月可在學校參加健保。       |
|        | 代號:                                    | 虎:                                                      |                                       |                     |
|        | 請注意:勞動契約、加(退)                          | 保具結書請務必於到明                                              | 職前 <b>7</b> 日前送達                      | 人事室                 |
|        | 上一步:設定學號                               | 完成契約資料                                                  |                                       |                     |

## 4、編輯勞動契約

| 單位工讀生排班表 契約及排班管理 新增勞動契約       |                           |  |
|-------------------------------|---------------------------|--|
| 工讀生勞動契約及工作時間設定                |                           |  |
| 依學號查詢:                        |                           |  |
| 聘僱期間: 2019-01-21 至 2019-01-31 | <b>勞動契約書</b> 排班及加保資訊 編輯契約 |  |

### 5、下載勞動契約

| 單位工讀生排班表 契約及排班管理 新增勞動契約       |                           |
|-------------------------------|---------------------------|
| 工讀生勞動契約及工作時間設定                |                           |
| 依學號查詢:<br><b>查詢</b>           |                           |
| 聘僱期間: 2019-01-21 至 2019-01-31 | <b>勞動契約書</b> 排班及加保資訊 编輯契約 |

## 6、勞動契約內容

|        | <b>)</b> - ( |         |                                          | Emp                     | File20190                             | 117104541.             | docx [唯     | 讀] - Wor            | d                                       |                        | T                     | - t    |        | ×    |
|--------|--------------|---------|------------------------------------------|-------------------------|---------------------------------------|------------------------|-------------|---------------------|-----------------------------------------|------------------------|-----------------------|--------|--------|------|
| 檔案     | 常用           | 插入      | 設計 版面配置                                  | 参考資料                    | 郵件                                    | 校閱                     | 檢視          | ♀ 告訓                | 斥我您想要執                                  | 认行的動作…                 |                       | 登,     | r<br>N | 4 共用 |
| L      | 141 1        | 2111    | 121 141 461 181                          | 101 121                 | 141 161                               | 181 1201               | 22          | 24   26             | 1281 1301                               | 1321 1341              | 36   38               | L 1421 | 1441   |      |
| 5      |              |         |                                          |                         |                                       |                        |             |                     |                                         |                        |                       |        |        |      |
| -      |              |         |                                          |                         |                                       |                        |             |                     |                                         |                        |                       |        |        |      |
| 2 - 1  |              |         | له                                       |                         |                                       |                        |             |                     |                                         |                        |                       |        |        |      |
|        |              |         | 國立高                                      | 雄師爭                     | 5大學                                   | 部分時                    | 5間ニ         | 工作勞                 | 工勞                                      | 動契約                    | ų                     |        |        |      |
|        |              |         |                                          |                         |                                       | 依據 104 年<br>太據 106 年 ( | 9月7<br>5月13 | 日勞動部。               | 勞動開 2 字<br>勞動開 2 字                      | 第 1040127<br>第 1060126 | 526 號函訂<br>1088 號函修   |        |        |      |
| -      |              |         |                                          |                         | 4                                     | 太據 107 年 :             | 3月16        | 日勞動部                | 労動條 1 字                                 | 第 1070130<br>第 1070130 | 436 號函修               | _<br>₽ |        |      |
| -      |              |         | 國立                                       | 高雄師範:                   | 大學(以⁻                                 | 下簡稱甲之                  | 5)⊬         |                     |                                         |                        |                       |        |        |      |
| 21     |              | 立       | 合約書人:↩                                   | ÷ ih im M               | ा दश                                  |                        |             |                     |                                         | ch .1                  | ರ್ಷ                   |        |        |      |
| 1      |              |         | 國工                                       | 高雄師業                    | い大学_<br>下領総                           | 7.方)~                  |             |                     | _                                       | 学生                     |                       | 玩      |        |      |
| -      |              |         | 派用力统计协议                                  |                         | - 1 151 175<br>- 471 66 65            | (44)                   | 庙城日         | * 10-               |                                         |                        |                       |        |        |      |
| -<br>- |              |         | 經甲乙雙方協職                                  | 彼共同可:                   | <b>工</b>                              | *款如下,                  | 推貨站         | 壁楯・ ↓               |                                         |                        |                       |        |        |      |
| at     |              | 1 •     | 契約起始日及期                                  | ୟୁ:୍√<br>ଅ              |                                       |                        |             |                     |                                         |                        |                       |        |        |      |
| 1 120  |              |         | ■ 從事非繼續(                                 | 性之工作                    | ,胯僵日                                  | 期:<br>,每E              | 1 小         | 時↩                  |                                         |                        |                       |        |        |      |
| - 122  |              |         | □ 從事有繼續                                  | 性之工作                    | ,聘僱期                                  | 間自                     | 年           | -<br>月              | 日起。                                     | له                     |                       |        |        |      |
| 1 124  |              | 2 •     | 工作職稱:兼任                                  | 工讀生↓                    |                                       |                        |             |                     |                                         |                        |                       |        |        |      |
| 1 128  |              | 3.      | 工作抽點:舉任:                                 | 載務處(3                   | 医磺眼於                                  | 爆标内证                   |             |                     |                                         |                        |                       |        |        |      |
| 128    |              | 4       | - (+ + + + + + + + + + + + + + + + + + + | <u>+ 471 /24</u> (7     | - as /2+ [                            |                        |             | 16 14 -             | 南江油车                                    | <b>*</b> ~ &           | 副网络                   | la.    |        |      |
| - 130  |              | 4 •     | 土作内谷及土作;<br>款工作刑熊鱼7.                     | 时间・Tハ<br>方約定如「          | 7,7®,14€.`<br>≂:₊                     | 11崔/11 司* 27*          | 아카 (비) 그    | -17F97-L)           | 隐行注意                                    | ₱'垻」 \$P <sup>*</sup>  | <i>차루 유신 /</i> 기 // · | Ŧ      |        |      |
| 132    |              |         | (1) Z 支 工 体 内                            | *                       |                                       |                        |             |                     |                                         |                        |                       |        |        |      |
| 134    |              |         | (1) C/ 144                               | 14 mit 188 fc           |                                       | a 10 0 1 mł            | - E 1       |                     | 10.1                                    |                        |                       |        |        |      |
| 1361   |              |         | (2) 乙方正常工                                | 作時间母                    | 日不得起                                  | 至111911日               | • • 母立      | 且个待超                | 129 40 小1                               | 持+)                    |                       |        |        |      |
| 1381   |              |         | (3) 乙方 <u>應接甲</u>                        | <u>方</u> 規定之B<br>Linnan | 寺間上、<br>                              | 下班,並                   | 配合刷         | 卡、簽:                | 目簽退或                                    | 其他甲方                   | 規定紀錄                  | 出      |        |      |
| 1401   |              | F       | - かたれ · コー                               | 玑掷埋,〕<br>★ 4 「 / -      | 下行理到                                  | 1、干退或<br>1日十九世         | 「喉職」        | ىپە<br>مەسىلەر مەرى | ~~~~~~~~~~~~~~~~~~~~~~~~~~~~~~~~~~~~~~~ | 111.155 上.             | はみんな                  |        |        |      |
| 1421   |              | 5.      | 工作平真・甲方)<br>乙方工作年音。                      | 围1农"1屋户<br>,            | 1部分时                                  | 间工作劳                   | 工應行         | 「注意爭                | 唄」弟陸                                    | ·秘弟一款                  | <b>朔</b> 疋 計 异        |        |        |      |
| 1441   |              | Б.      | 1番: 」                                    |                         |                                       |                        |             |                     |                                         |                        |                       |        |        |      |
| 1481   |              | 0.      |                                          | as /a⊳ F /A ≂           | - ۲. <del>۱</del> . ۲. <del>۱</del> . | 18 - 16 - 10           | - c c c / · | محمد المرد المردر   | ng hisas                                | 19L 15F 34             | <b>啓( ヽ</b> っ         | 1at    |        |      |
| 84     |              |         | (1) 工貨:甲万,                               | 熄依 ' 僱用                 | 1 部分時                                 | 间工作勞                   | 工應行         | 「汪葱爭:               | 頃」第陸                                    | 彩表二款                   | <u>ま</u> (二)目;<br>同   | 7%.    |        |      |
| 第1員,共  | 3頁 1         | 1/14 個字 | 山芝 甲文 (台灣)                               |                         |                                       |                        |             |                     | l                                       |                        | EØ -                  |        | -+     | 100% |

### 三、工讀生排班及加退保具結書

### 1、工讀生排班

| 單位工讀生排班表    | 契約及排班管理 新增勞動              | 契約       |         |      |
|-------------|---------------------------|----------|---------|------|
| 工讀生勞動契約及工作時 | 間設定                       |          |         |      |
| 依學號查詢:      | 查詢 顯示全部                   | 3        |         |      |
|             | 期間: 2019-01-21 至 2019-01- | 31 勞動契約書 | 排班及加保資訊 | 編輯契約 |

## 2、排班資訊新增

#### 操作說明:

- 1、請先設定工讀生排班時間後再點選【加入工作時間】逐筆新稱排班資訊
- 2、於本頁面最下方可下載【當月分加(退)保具結書】,下載前請務必確認當月排班資訊是否正確
- 3、加(退)保具結需使用Word 2007 以上版本開啟。
- 4、如因使用舊版文書軟體而無法開啟檔案,請於【法規資訊】中下載空白表填寫。

#### 工讀生排班資訊新增

| 工讀生學號:                                              |            |
|-----------------------------------------------------|------------|
| 用人單位:C 學生事務處                                        |            |
| 聘僱期間:2019-01-21 至 2019-01-31                        |            |
| 工作日期:2019年 01月 21日                                  |            |
| 時間: 08 V: 00 V ~ 09 V: 00 V<br>※請以小時為單位,每日不可超過8小時,每 | 接週不可超過40小時 |
| 加入工作時間                                              |            |

#### 3、排班資訊確認及下載加(退)保具結書

#### 工讀生已排定的工作時間 及 勞健保、勞退提繳試算資訊

| ~           | -   | - | <b>TTT</b> |  |
|-------------|-----|---|------------|--|
| - NT        | _   | - |            |  |
| - <b>(T</b> | _   | - |            |  |
|             | 100 | - | ~~         |  |

- 預計經費僅供試算,如有學生同一天跨多個單位工讀或其他未預期的情況發生,請依實際 情況計算勞健保及勞退費用,相關計算資訊請參考I 【人事室專兼任助理專區】的各項資訊
- 2、各縣市對於身障身分的健保補助方式不同,系統將不計算有身障身分的工讀生自提健保費
- <sup>,</sup>待健保署帳單寄達學校後再由工讀生自行繳納。
- 3、如未在學校參加健保,則學校健保負擔欄位將顯示二代健保費用。

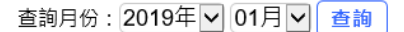

| 月薪: | (投保方式: | 短期工作按日投保) |
|-----|--------|-----------|
|-----|--------|-----------|

| 勞保: | (學校負擔); | (工讀生負擔) |
|-----|---------|---------|
|     |         |         |

| 健保:    | (學校負擔)      | ; | (工讀生負擔)     |
|--------|-------------|---|-------------|
| 202 LE | (段) 大扫 (45) |   | / 士志 上扫 / 如 |

勞退: (學校提繳); (工讀生提繳)

勞健保及勞退計算已重新上線,匯出的資料請務必送人事室核對。 單位如有試算需求可至■【勞保局試算網頁】試算。

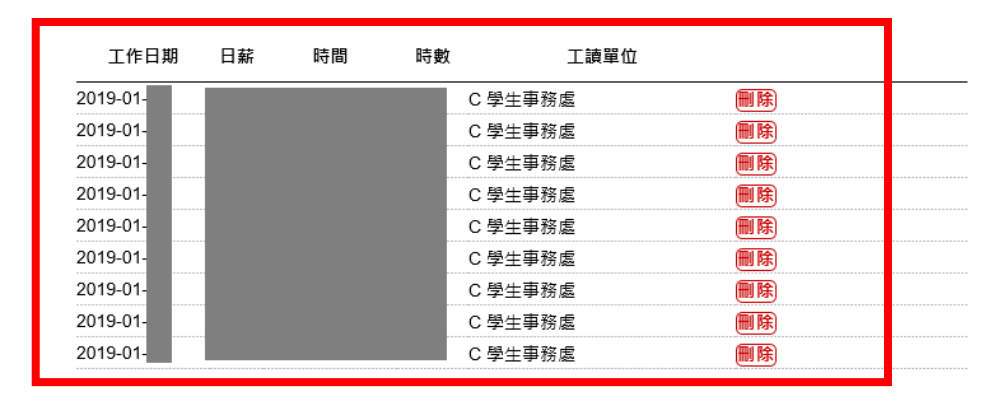

```
下載前請先查詢當月份排班資訊,確認無誤後再點選下載按鈕
下載01月份加(退)書具結書 返回列表
```

| 國立高雄師範大                                       | 學 加退保具                         | しに (□到                  | ]職□離職) 按月申                    | 報             |  |  |
|-----------------------------------------------|--------------------------------|-------------------------|-------------------------------|---------------|--|--|
| 工作職稱:兼任工讀生 聘用類型:勞僱型 用人單位:                     |                                |                         |                               |               |  |  |
| 身份別:□本校學生(□一般生                                | □僑生 □外籍:                       | 生 □交換生)                 |                               |               |  |  |
| □原住民 □身心障碍                                    | 者(□輕度 □中                       | 度 □重度 □極重               | 度)                            |               |  |  |
| 姓名:                                           | 身份證號碼                          | :                       | 出生日期: 年                       | 月日            |  |  |
| 就讀系所班級:                                       | 學到                             | 虎:                      | 手機:                           |               |  |  |
| 户籍地址:                                         |                                | E-mail:                 |                               |               |  |  |
| 聘僱日期: 年 月 日                                   | <u>ヽ</u> 目ヽ <u></u> 日          | 、 <u>日、</u> 日、          |                               | <u>ا</u>      |  |  |
| 每日小時, 共                                       | 計天 (欄                          | 位可自行增减)                 |                               |               |  |  |
| ★工作日期請分別列出,如每                                 | 日工時不同,請分                       | 別另行填報(工時                | 不同,申報投保薪資則7                   | 下同)。          |  |  |
| 按時計酬,時薪:新台幣                                   | 元整                             | 申報投保薪資:                 | 新台幣                           | 元整            |  |  |
| 歸級後勞保投保金額:新台幣                                 | <u>元整</u>                      | 4# 4# 44 14 10 10 10 10 | 人加工,水人物                       | - AV          |  |  |
| 歸級後勞退投保金額:新台幣                                 | 元整                             | 輝败復健保投保                 | 金額・新台幣                        |               |  |  |
| 勞保費用                                          | 劳退金费用                          |                         | 健保費用                          |               |  |  |
| 用人單位自負:元素                                     | 用人單位自                          | 負:元整                    | 用人單位自負:                       | 元整            |  |  |
| 工讀生自負:元書                                      | - 工讀生自負                        | :元整                     | 工讀生自負:                        | 元整            |  |  |
| 一、勞保、勞退金及                                     | 健保費用計算方                        | 式:                      |                               |               |  |  |
| 1. 以日薪(時薪                                     | 『時數〕方式換算打                      | 设保薪资及保险费                | 0                             |               |  |  |
| 2. 申報投保薪員                                     | =以時薪換算日薪                       | 崭再 換算月 薪(時親             | f*每日時數*30天)                   |               |  |  |
| 3. 芬保費用 =歸                                    | <b>设後劳保投保金</b> 率               | 領*11%*20%(工讀生           | );                            |               |  |  |
| 歸                                             | 级後劳保投保金等                       | 镇*11%*70%+歸級後           | ¿投保薪資*0.125%(用)               | 人單位)          |  |  |
| 到離職 4. 勞退金費用=                                 | 烯级後劳退投保分                       | 金額*6%(工讀生、              | 用人單位)                         |               |  |  |
| 加退保 5. 健保費用=歸                                 | 级後健保投保金等                       | 領*4.69%*30%(エ           | 讀生)                           |               |  |  |
| 歸                                             | 被後健保投保金物                       | 領*4.69%*1.62*60         | 16(用人單位)                      |               |  |  |
| 選擇欄 二、請確認與用人主                                 | 管間之關係屬性                        | 為勞僱關係,                  |                               |               |  |  |
| 1. 夯保: 需一 4                                   | 加保。                            |                         |                               |               |  |  |
| 2. 旁退金: [] 排                                  | 列自提旁退金;                        | □不提自提旁退金                |                               |               |  |  |
| 3. 健保:∐選打                                     | *加保;∐選擇不                       | 加保。(每週工時;               | 未達12小時者,一律不力                  | 加保)           |  |  |
| 二、 特推明 闹雕 戰,                                  | 牙健保及劳返金<br>(4/2 # # 2 #        | 轉睛。如於1推用男               | 目间向木到期欲光離戰才                   | <b>官'</b> 河7七 |  |  |
| 主人争至辨理分                                       | ·健保及労返金轉<br>1回基礎以及基礎           | 山。                      | 。士明久經上昌甘山,                    | क सम संस का   |  |  |
| 一、 个共 結 會 你 供 列<br>義務部 份 , 由 名                | F廷 牙健 休 及 牙 返<br>用 人 主 管 自 行 管 | 理及提範。                   | * 角 關 合 類 八 員 共 他 4           | 月開作進不生        |  |  |
| 二、有關各類人員力                                     | 計畫期滿,如因                        |                         | 一期經費申請中尚未相                    | 亥可,而          |  |  |
| 供 計 具结暫時不轉出                                   | 勞健保及勞退金                        | 者,各用人主管及                | 助理仍需依規定按時緣                    | 数纳相關          |  |  |
| 例 任 費用 (含僱主負                                  | 擔部份)。                          |                         |                               |               |  |  |
| 三、應由僱主負擔之                                     | 受僱人各項保費                        | 支出,請各單位、                | 用人主管預先編列經                     | 貴支應。          |  |  |
| 四、禾依上述規定費                                     | 理者,所衍生相<br>過。                  | 關實用 或 訂 貢 , 本           | < 权得視貢任程度, 貢日                 | 自聘用単          |  |  |
| 12、用八土官厅                                      | 1/5                            | 7. 110 1 10 2.          | مستقد جريتها واعت             | *             |  |  |
| 定 僱 人 贫 草<br>(本人以詳聞各項規定)                      | 用人単位:<br>(本人以詳)                | 外鮮人 食 草<br>日各項規定)       | 用 八 早 位 王 官 發 :<br>(本人以詳問各項相) | 早<br>定)       |  |  |
| (1) ( 1) ( 1) ( 1) ( 1) ( 1) ( 1) ( 1)        | (treat)                        | a a hinana/             | 74-2 Const 104 (2-34 / 2007   | **            |  |  |
| 日期:年日日                                        | 日期: 年                          | д д                     | 日期:年月                         | 8             |  |  |
| and produce the back and and and a set of the | H 794 · T                      | 74 14                   |                               |               |  |  |

(★本表務必於到職前七日前送至學務處辦理,如逾期造成法律責任,用人單位須自負全責)

# 四、確認工讀生簽到情況

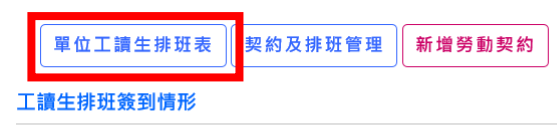

月份:2019年 🗸 01月 🖌 🧕 🧃

| E | 期 | 時間 | 工讀生 | 工作 <b>內</b> 容( <b>15</b> | 0字內)              |     |       |
|---|---|----|-----|--------------------------|-------------------|-----|-------|
|   |   |    |     | 協助處理文書工作                 | $\langle \rangle$ | 已簽到 | 修改為未到 |
|   |   |    |     | 協助處理文書工作                 | ~                 | 已簽到 | 修改為未到 |
|   |   |    |     | 支援活動辦理                   | < >               | 未簽到 | 簽到    |
|   |   |    |     | 支援活動辦理                   | < >               | 未簽到 | 簽到    |
|   |   |    |     | 支援活動辦理                   |                   | 未簽到 | 簽到    |
|   |   |    |     | 支援活動辦理                   |                   | 未簽到 | 簽到    |
|   |   |    |     | 協助處理文書工作                 | < >               | 未簽到 | 簽到    |

## 五、每月工讀生經費核銷

1、點選「工讀核銷及簽到表列印」

國立高雄師範大學學生兼任工讀生系統-單位管理 法規資訊 人力需求管理 勞動契約及排班管理 工讀核銷及簽到表列印

2、工讀生經費核銷統計資訊

※每月執行經費核銷前,請務必先依照紙本簽到表確認當月簽到情形,並完成系統簽到紀錄

| 查 | 訽 | 條 | 件 |  |
|---|---|---|---|--|
|   |   |   |   |  |

| 請生薪資紙計         注意事項         1、条統試算出的相關費用請務必經人事室審核確認。         2、單位如有試算需求可至圓【勞保局試算網頁】做試算。         3、因各縣市健保個人負擔補助規定不同,系統將不計算個人健保費,請工讀生依人事室提供的健保署帳單自行繳納。         4、每份契約皆獨立列出,工讀生在同一單位如有多份契約請自行加總。         5、使用經費如為讓外組學生工讀金,請購核鎖時務必會簽課外組。         6、如未在學校參加健保,則會機關健保負擔欄位將顯示二代健保費用。         7、条統不再提供鴻冊下載,請單位依據主計室規定將資料填入主計系統完成核勞作業。                 月話:       [Dish:150]         月話:       [Dish:150]         月茲到:           月茲:           月茲:           月茲:           月茲:           月茲:           月公 :           月前:           月前:           月前:           月前:           月前:           月前:           月前:           1:           月前:           月前:           月前:           月前:         日前: <t< th=""><th></th><th></th><th></th><th></th><th></th><th></th></t<> |                          |                          |            |     |            |               |
|----------------------------------------------------------------------------------------------------|--------------------------|--------------------------|------------|-----|------------|---------------|
| 注意車項 1、系統試算出的相關费用請務必經人事室審核確認。 2、單位如有試算需求可至■【勞保局試算網頁】做試算。 3、因各縣市健保個人負擔補助規定不同,系統將不計算個人健保費,請工讀生依人事室提供的健保署帳單自行繳納。 4、每份契約皆獨立列出,工讀生在同一單位如有多份契約請自行加總。 5、使用經費如為課外組學生工讀金,請購核勞時務必會簽課外組。 6、如未在學校参加健保,則會機關健保負擔欄位將顯示二代健保費用。 7、系統不再提供清冊下載,請單位依據主計室規定將資料填入主計系統完成核勞作業。                                                                                                    | 讀生薪資統計                   |                          |            |     |            |               |
| 1、糸統試算出的相關費用誘務必經人事室審核確認。         2、單位如有試算需求可至回【勞保局試算網頁】做試算。         3、因各縣市健保個人負擔補助規定不同,糸統將不計算個人健保費,請工讀生依人事室提供的健保署帳單自行繳納。         4、每份契約皆獨立列出,工讀生在同一單位如有多份契約請自行加總。         5、使用經費如為課外組學生工讀金,請購核銷時務必會簽課外組。         6、如未在學校參加健保,則會機關健保負擔欄位將顯示二代健保費用。         7、糸統不再提供清冊下載,請單位依據主計室規定將資料填入主計系統完成核銷作業。                                                                                                    | 注意事項                     |                          |            |     |            |               |
| 2、單位如有試算需求可至回【勞保局試算網頁】做試算。         3、因各縣市健保個人負擔補助規定不同,系統將不計算個人健保費,請工讀生依人事室提供的健保署帳單自行繳納。         4、每份契約皆獨立列出,工讀生在同一單位如有多份契約請自行加總。         5、使用經費如為課外組學生工讀金,請購核勞時務必會簽課外組。         6、如未在學校參加健保,則會機關健保負擔欄位將顯示二代健保費用。         7、系統不再提供清冊下載,請單位依據主計室規定將資料填入主計系統完成核勞作業。         T讀時數:         「直該時數:         月薪:       [Digm:150]         月薪:       [Digm:150]       未簽到:         身分證:       授願負擔合計:       勞保:       勞退金:       代扣所得:                                                                                                    | 1、系統試算出的相關費用請務必經人事室審核確認  | •                        |            |     |            |               |
| 3、因各縣市健保個人負擔補助規定不同,条統將不計算個人健保費,請工讀生依人事室提供的健保署帳單自行繳納。<br>4、每份契約皆獨立列出,工讀生在同一單位如有多份契約請自行加總。<br>5、使用經費如為課外組學生工讀金,請購核銷時務必會簽課外組。<br>6、如未在學校參加健保,則會機關健保負擔欄位將顯示二代健保費用。<br>7、系統不再提供清冊下載,請單位依據主計室規定將資料填入主計系統完成核勞作業。                                                                                                    | 2、單位如有試算需求可至 【勞保局試算網頁】 做 | 試算・                      |            |     |            |               |
| 4、每份契約皆獨立列出,工讀生在同一單位如有多份契約請自行加總。<br>5、使用經費如為課外組學生工讀金,請購核勞時務必會簽課外組。<br>6、如未在學校參加健保,則會機關健保負擔欄位將顯示二代健保費用。<br>7、系統不再提供清冊下載,請單位依據主計室規定將資料填入主計系統完成核勞作業。                                                                                                    | 3、因各縣市健保個人負擔補助規定不同,系統將不  | 計算個人健保費,請工讀生依人事室提供的健     | □保署帳單自行繳納。 |     |            |               |
| 5、使用經費如為課外組學生工績会,請購核鎖時務必會簽課外組。<br>6、如未在學校參加健保,則會機關健保負擔欄位將顯示二代健保費用。<br>7、系統不再提供清冊下載,請單位依據主計室規定將資料填入主計系統完成核銷作業。                                                                                                    | 4、每份契約皆獨立列出,工讀生在同一單位如有多  | 分契約請自行加總 ·               |            |     |            |               |
| 6、如未在學校参加健保,則會機關健保負擔欄位將顯示二代健保費用。<br>7、系統不再提供清冊下載,請單位依據主計室規定將資料填入主計系统完成核勞作業。<br>工讀時數:                                                                                                    | 5、使用經費如為課外組學生工讀金,請購核銷時務  | 必會簽課外組。                  |            |     |            |               |
| 7、系统不再提供清冊下載,請單位依據主計室規定將資料填入主計系統完成核銷作業。<br>工績時數: 日期: 日期: 日期: 日期: 日期: 日期: 日期: 日期: 日期: 日期                                                                                                    | 6、如未在學校參加健保,則會機關健保負擔欄位將  | 願示二代健保費用 ·               |            |     |            |               |
| 工績時數:         已簽到: <b>7</b> 月點:         (時熱:150)         未簽到: <b>7</b> 身分證:         機關負擔合計:         勞保:          勞退金:         代扣所得:           戶籍地址:         個人負擔合計:         勞保:                                                                                                    | 7、系統不再提供清冊下載,請單位依據主計室規定  | <b>肾資料填入主計系統完成核</b> 鎓作業。 |            |     |            |               |
| 工讀時數:     已簽到:     □       月薪:     (時薪:150)     未簽到:        身分證:     機關負擔合計:     勞保:     勞退金:     代扣所得:       戶籍地址:     個人負擔合計:     勞保:     貸保:     勞退金:     代扣所得:                                                                                                    |                          |                          |            |     |            |               |
| 工順時數:         已簽到:         一         列印簽到表           月薪:         (時薪:150)         未簽到:                                                                                                    | [                        |                          | 1          |     |            |               |
| 月薪:     (時薪:150)     未簽到:     700-700-700-700-700-700-700-700-700-700                                                                                                    |                          | 工讀時數:                    | 已簽到:       |     | 间印签到表      |               |
| 身分證:     分報:     分報:     分報:     分報:     分報:     分報:     代扣所得:       戶籍地址:     個人負擔合計:     勞保:     勞保:     勞現金:     代扣所得:                                                                                                    |                          |                          | 未簽到:       |     | 2111 20 10 |               |
| -  -  -  -  -  -  -  -  -  -  -  -  -                                                                                                    |                          | 月新: (時新:150)             |            |     | XX28 A .   |               |
|                                                                                                    | 身分證:                     |                          | 勞保:        | 健保: | 穷返玉:       | 15:11/11/13:1 |

2、簽報表確認及列印

| I۹                         | <            | 1            | of     | $\rightarrow$ | ÞI     | U      | ©     | 100%         | ~      |       | ₿. |  |
|----------------------------|--------------|--------------|--------|---------------|--------|--------|-------|--------------|--------|-------|----|--|
| 列印時間:20                    | 019/01/17    | 7 11:11:51   |        |               |        |        |       |              |        | Even  |    |  |
|                            |              | 國立言          | 雄師釒    | 記大學           | 學生     | 兼任コ    | 讀生    | 簽到表          |        | Excel |    |  |
| 108 46 1 13                |              |              |        |               |        |        | ~~    |              |        | PDF   |    |  |
| 100-11/3                   |              |              | 1      |               |        |        |       | <b>時用単位:</b> | _      |       |    |  |
| 姓名                         |              |              |        |               |        | 學號     |       | 身份:          | 證      | Word  |    |  |
| 身份別                        | 口身べ          | 3障礙子女 □      | 身心障礙   | 學生 □>         | 青寒學    | 生 □原住  | 民 □僑  | 生 团一般生       |        |       |    |  |
| 匯款帳户                       |              |              |        |               | 聯络     | 電話     |       | 手機           |        |       |    |  |
| 户籍地址                       |              |              |        |               | 方式     | E-mail |       |              |        |       |    |  |
| 日期                         | 星期           | 時間(24hr)     | 工時     |               | 工作     | 內容     |       | -            | 工作地    | 點     |    |  |
|                            |              |              |        |               |        |        |       |              |        |       | 1  |  |
| -                          |              | -            | + +    |               |        |        |       | -            |        |       | 1  |  |
| -                          |              | -            | +      |               |        |        |       | -            |        |       | -  |  |
| -                          |              | -            | + +    |               |        |        | -     | -            |        | -     | -  |  |
|                            |              |              |        |               |        |        |       |              |        |       | -  |  |
| 註:1. 工讀生<br>會工論            | :執行工<br> ↓管理 | 作之良窳,應由<br>• | 用人單位磕  | 實督導考相         | 该其執行   | 工作之態度  | 與責任心  | 並應指定専ノ       | し 精等工作 | 讀生,落  |    |  |
| 2. 請工前                     | ↓<br>■ 血於    | 每月30號前完成     | 当月份線上  | 工讀簽到核         | 食核 , 並 | 由系统列印  | 簽到表後住 | 5.程序核發工制     | 資金。    |       |    |  |
| 3.本簽到表讀由系統產生後列印,非系統列印一律退件。 |              |              |        |               |        |        |       |              |        |       |    |  |
| <ol> <li>4、各単</li> </ol>   | 位請於音         | 目30日前將本。     | 長傳送至課夕 | ト組・           |        |        |       |              | -      |       | _  |  |
| 合計                         | h:150        | 0元 x 🗾       | 時=     | 亢             |        | د      | □讀生簽  | 證            |        |       |    |  |
| 聘用單                        | 位承           | 辦人簽證         |        |               |        | 聘用     | 單位主義  | 菅簽證          |        |       |    |  |

3、至主計室請購系統完成請購核銷程序

## 六、學生可至系統查詢工讀排班資訊

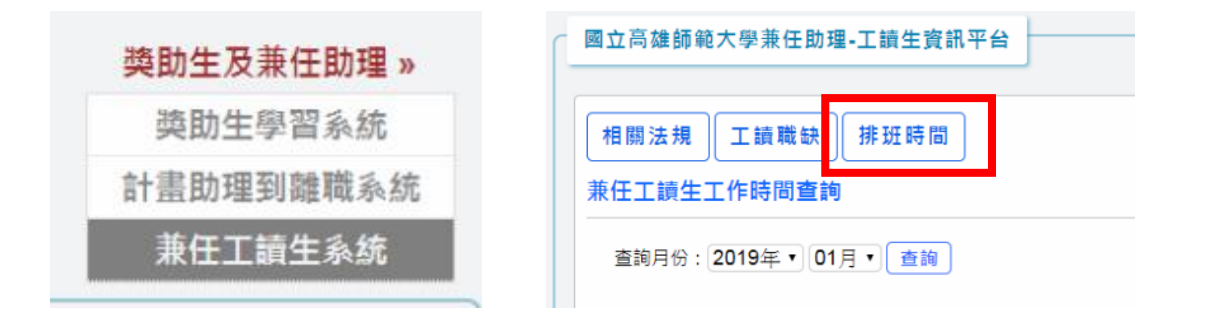

#### 工作時間資訊

|     |     | 工讀排班資訊 |         |
|-----|-----|--------|---------|
| 日期: | 時間: | 工作單位:  | 簽到:已簽到  |
| 日期: | 時間: | 工作單位:  | 簽到:已簽到  |
| 日期: | 時間: | 工作單位:  | 簽到:已簽到  |
| 日期: | 時間: | 工作單位:  | 簽到: 未簽到 |
| 日期: | 時間: | 工作單位:  | 簽到: 未簽到 |
| 日期: | 時間: | 工作單位:  | 簽到: 未簽到 |
| 日期: | 時間: | 工作單位:  | 簽到: 未簽到 |
| 日期: | 時間: | 工作單位:  | 簽到: 未簽到 |
| 日期: | 時間: | 工作單位:  | 簽到: 未簽到 |
| 日期: | 時間: | 工作單位:  | 簽到:未簽到  |
| 日期: | 時間: | 工作單位:  | 簽到: 未簽到 |
| 日期: | 時間: | 工作單位:  | 簽到:未簽到  |
| 日期: | 時間: | 工作單位:  | 簽到: 未簽到 |